### **Degree Evaluation** Under CAPP

Follow these steps to view or print your Degree Evaluation using myCommNet.

# *my*CommNet

- 1. Go to myCommNet (http://my.commnet.edu)
- 2. Login using your NetID & password (ex: 12345678@student.commet.edu)
- 3. Click on Banner Student & Faculty Self-Service Link (top right hand box)
- 4. Select Capital Community College if asked
- 5. Click on Registration/Schedule
- 6. Click on Student Degree Evaluations Box
- 7. Click on Generate New Degree **Evaluation**
- 8. Select Term & click Submit
- 9. Confirm your degree program by clicking in the radio button and then click **Generate Request**
- 10. Select Detail Requirements & click Submit
- 11. Degree Evaluation will display.

950 Main Street

Hartford, CT 06103 (860) 906-5000

www.capitalcc.edu

#### **Need Help?**

**Questions about your Degree Evaluation results?** Contact your Advisor or Counselor

### **Degree Evaluation Under CAPP**

Follow these steps to view or print your Degree Evaluation using mvCommNet.

## *my*CommNet

- 1. Go to myCommNet (http://my.commnet.edu)
- 2. Login using your NetID & password (ex: 12345678@student.commet.edu)
- 3. Click on Banner Student & Faculty Self-Service Link (top right hand box)
- 4. Select Capital Community College if asked
- 5. Click on Registration/Schedule
- 6. Click on Student Degree Evaluations Box
- 7. Click on Generate New Degree **Evaluation**
- 8. Select Term & click Submit
- 9. Confirm your degree program by clicking in the radio button and then click **Generate Request**
- 10. Select Detail Requirements & click Submit
- 11. Degree Evaluation will display.

### **Need Help?**

**Questions about your Degree Evaluation results?** Contact your Advisor or Counselor

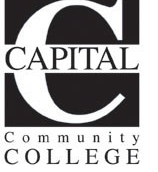

Hartford, CT 06103

950 Main Street

(860) 906-5000

www.capitalcc.edu

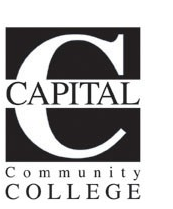

## **Degree Evaluation** Under CAPP

Follow these steps to view or print your Degree Evaluation using mvCommNet.

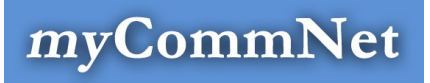

- 1. Go to myCommNet (http://my.commnet.edu)
- 2. Login using your NetID & password (ex: 12345678@student.commnet.edu)
- 3. Click on Banner Student & Faculty Self-Service Link (top right hand box)
- 4. Select Capital Community College if asked
- 5. Click on Registration/Schedule
- 6. Click on Student Degree Evaluations Box
- 7. Click on Generate New Degree **Evaluation**
- 8. Select Term & click Submit
- 9. Confirm your degree program by clicking in the radio button and then click **Generate Request**
- 10. Select Detail Requirements & click Submit
- 11. Degree Evaluation will display.

#### **Need Help?**

**Questions about your Degree Evaluation results?** Contact vour Advisor or Counselor

950 Main Street Hartford, CT 06103 (860) 906-5000 www.capitalcc.edu

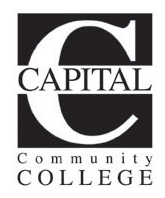